## Installation von CMDfact unter Windows 8.1

Diese Anleitung kann auch unter Windows 7 und Windows 7 Pro benutzt werden.

→ Wichtig: Sie *müssen* Administratoren-Rechte haben !!!

| P                                |                                         | System                                              | - 8 ×                              |
|----------------------------------|-----------------------------------------|-----------------------------------------------------|------------------------------------|
| 🛞 🍥 👻 🕆 🛃 🕨 Systemsteu           | uerung 		 System und Sicherheit         | > System                                            | ✓ C Systemsteuerung durchsuchen ,P |
| Startseite der Systemsteuerung   | Basisinformationen übe                  | r den Computer anzeigen                             | 0                                  |
| 😯 Geräte-Manager                 | Windows-Edition                         |                                                     |                                    |
| 😯 Remoteeinstellungen            | Windows 8.1 Pro                         |                                                     |                                    |
| 😚 Computerschutz                 | © 2013 Microsoft Corporati              | on. Alle Rechte vorbehalten.                        | Windows 8                          |
| 😯 Erweiterte Systemeinstellungen | Weitere Features mit einer r            | euen Edition von Windows beziehen                   |                                    |
|                                  | System                                  |                                                     |                                    |
|                                  | Prozessor:                              | Intel(R) Core(TM)2 Duo CPU U9400 @ 1.40GHz 1.40 GHz |                                    |
|                                  | Installierter Arbeitsspeicher<br>(RAM): | 3,00 GB (2,89 GB verwendbar)                        |                                    |
| 10                               | Systemtyp:                              | 32-Bit-Betriebssystem, x64-basierter Prozessor      |                                    |
|                                  | Stift- und Toucheingabe:                | Unterstützung für Stift- und Einzeltoucheingabe     |                                    |
|                                  | Einstellungen für Computernan           | nen, Domäne und Arbeitsgruppe                       |                                    |
|                                  | Computername:                           | WIN8_XT2                                            | () Einstellungen                   |
|                                  | Vollständiger<br>Computername:          | WIN8_XT2                                            | ändern                             |
|                                  | Computerbeschreibung:                   |                                                     |                                    |
|                                  | Arbeitsgruppe:                          | WORKGROUP                                           |                                    |
|                                  | Windows-Aktivierung                     |                                                     |                                    |
|                                  | Windows ist aktiviert. Mice             | osoft-Softwarelizenzbedingungen lesen               |                                    |
|                                  | Produkt-ID: 00178-11204-6               | 037-AB578                                           | Product Key ändern                 |
|                                  |                                         |                                                     |                                    |
|                                  |                                         |                                                     |                                    |
|                                  |                                         |                                                     |                                    |
|                                  |                                         |                                                     |                                    |
| Siehe auch                       |                                         |                                                     |                                    |
| Wartungscenter                   |                                         |                                                     |                                    |
| Windows Update                   |                                         |                                                     |                                    |
| 1 6 🚞 🖪                          | 🧊 😰 💿                                   |                                                     | 22:49 🗰 🔺 🕷 🍢 🗓 🌓 22:49            |
|                                  |                                         |                                                     | 30.11.2014                         |

Wechseln Sie zur Desktop-Ansicht von Win 8. Spielen Sie alle verfügbaren Systemupdates ein.

Kopieren Sie dann den gesamten Inhalt der Installations-CD an einen leicht zu findenden Platz, z.B. auf den Desktop. Wechseln Sie nun in den darin befindlichen Installationsordner "Tools für MSComCTL Problem".

| )   [ <b>2</b> ]]) = | CMDfact 3.03 Install 201                    | 2-04-16 + Kunden |                   | ×               |
|----------------------|---------------------------------------------|------------------|-------------------|-----------------|
| Datei Start Freige   | eben Ansicht                                |                  |                   | ~               |
| € ∋ - ↑ 퉫 - 0        | MDfact-man > CMDfact 3.03 Install 2012-04-1 | 6 + Kunden 🗸 🖉   | "CMDfact 3.03 In  | stall 2012-04 🔎 |
| 🔆 Favoriten          | Name                                        | Änderungsdatum   | Тур               | Größe           |
| Desktop              | Handbücher                                  | 30.11.2014 22:33 | Dateiordner       |                 |
| 洟 Downloads          | Tool FollowCMDfact                          | 30.11.2014 22:33 | Dateiordner       |                 |
| 😌 Dropbox            | □ 🌗 Tools für MSCOMÇTL-Problem              | 30.11.2014 22:33 | Dateiordner       |                 |
| 📃 Zuletzt besucht    | 5.exe                                       | 12.07.2011 14:52 | Anwendung         | 1.277 KB        |
|                      | 🚭 6.exe                                     | 12.07.2011 14:52 | Anwendung         | 1.005 KB        |
| 🐔 OneDrive           | Autorun.inf                                 | 12.07.2011 14:52 | Setup-Informatio  | 1 KB            |
|                      | CMDfac01.cab                                | 20.04.2012 12:57 | CAB-Datei         | 145.074 KB      |
| 輚 Heimnetzgruppe     | 🛃 CMDfact.msi                               | 20.04.2012 12:57 | Windows Installer | 824 KB          |
| 🍳 Holger Jakstat     | CMDfact_Setup.exe                           | 12.07.2011 15:00 | Anwendung         | 308 KB          |
|                      | 🗒 DIVXCODECSETUP.EXE                        | 12.07.2011 15:00 | Anwendung         | 242 KB          |
| 🌉 Dieser PC          | 🚭 InstMsiA.exe                              | 18.05.2000 00:00 | Anwendung         | 1.477 KB        |
| ╞ Bilder             | InstMsiW.exe                                | 18.05.2000 00:00 | Anwendung         | 1.475 KB        |
| 📜 Desktop            | 🔛 S9.exe                                    | 12.07.2011 15:01 | Anwendung         | 621 KB          |
| 📗 Dokumente          | 🔀 s10.exe                                   | 14.06.2000 00:00 | Anwendung         | 82 KB           |
| 惧 Downloads          | 💼 s10.ini                                   | 20.04.2012 12:44 | Konfigurationsein | 1 KB            |
| 🜗 Musik              |                                             |                  |                   |                 |
| 🛃 Videos             |                                             |                  |                   |                 |
| 🏪 WIN8 (C:)          |                                             |                  |                   |                 |
| 辑 Netzwerk           |                                             |                  |                   |                 |
| 15 Elemente          |                                             |                  |                   | 8==             |

**Starten Sie** die dort befindliche EXE-Datei "VisualBasic6-KB6559-v1-ENU.exe" und folgen Sie den Installationsschritten.

Danach muss (!) das System einen Restart/Reboot anfordern, sonst ist die Datei nicht richtig installiert worden.

|   | VB6.0 Common Controls                                                                                                | ×   |
|---|----------------------------------------------------------------------------------------------------|-----|
| Í | You must restart your computer before the new settings will take effect<br>Do you want to restart your computer now? | ct. |
|   | Ja Nei                                                                                                    | n   |

Sollte der Fall eintreten, dass der Restart nicht gefordert wird, führen Sie zunächst folgende Schritte aus:

> PC herunterfahren und neu starten, Einen Disk-Cleaner und einen Registry-Cleaner nutzen (z.B. die freien Versionen der Firma Wise - www.wisecleaner.com).

Danach versuchen Sie die Installation erneut, bis die Restart-Meldung auftaucht.

Im nächsten Schritt starten Sie aus demselben Installationsverzeichnis die Datei "MSCOmmOXCUpdateer.exe". Normalerweise ist hier *kein* Neustart erforderlich.

| Datei Start Freigel                  | pen Ansicht                                   |                  |               |              | ~ ? |
|--------------------------------------|-----------------------------------------------|------------------|---------------|--------------|-----|
| 🔄 🏵 👻 🕇 🕌 « Cl                       | MDfact 3.03 Install 201 		 Tools für MSCOMCTI | L-Problem v 🔿    | "Tools für MS | COMCTL-Probl | ,c  |
| 🔆 Favoriten                          | Name                                          | Änderungsdatum   | Тур           | Größe        |     |
| Desktop                              | 🔲 🗒 mscomctlocxup Nater.exe                   | 12.07.2011 15:02 | Anwendung     | 454 KB       |     |
| 鷆 Downloads                          | Read_me.txt                                   | 12.07.2011 15:02 | TXT-Datei     | 2 KB         |     |
| 😻 Dropbox                            | 🚭 VisualBasic6-KB896559-v1-ENU.exe            | 12.07.2011 15:02 | Anwendung     | 914 KB       |     |
| 📃 Zuletzt besucht                    |                                               |                  |               |              |     |
| 🐔 OneDrive                           |                                               |                  |               |              |     |
| 🤣 Heimnetzgruppe<br>🎴 Holger Jakstat |                                               |                  |               |              |     |
| 🖳 Dieser PC                          |                                               |                  |               |              |     |
| 📔 Bilder                             |                                               |                  |               |              |     |
| 📙 Desktop                            |                                               |                  |               |              |     |
| Dokumente                            |                                               |                  |               |              |     |
| Uownioads                            |                                               |                  |               |              |     |
| Videos                               |                                               |                  |               |              |     |
| 👗 WIN8 (C:)                          |                                               |                  |               |              |     |
| 🙀 Netzwerk                           |                                               |                  |               |              |     |
| 3 Elemente                           |                                               |                  |               |              |     |

| Datei Start Freig | eben Ansicht                                                     |                  |                   | ~ 🧃             |
|-------------------|------------------------------------------------------------------|------------------|-------------------|-----------------|
| € ∋ - ↑ 🎚 ►       | CMDfact   CMDfact 3.03 Install 2012-04-16 + I                    | Kunden ► 🗸 🤇     | "CMDfact 3.03 In  | stall 2012-04 🔎 |
| 🔆 Favoriten       | Name                                                             | Änderungsdatum   | Тур               | Größe           |
| Desktop           | \mu Handbücher                                                   | 30.11.2014 22:33 | Dateiordner       |                 |
| 🗼 Downloads       | Tool FollowCMDfact                                               | 30.11.2014 22:33 | Dateiordner       |                 |
| 💱 Dropbox         | Tools für MSCOMCTL-Problem                                       | 30.11.2014 22:33 | Dateiordner       |                 |
| 🖳 Zuletzt besucht | 獨 5.exe                                                          | 12.07.2011 14:52 | Anwendung         | 1.277 KB        |
|                   | 🚭 6.exe                                                          | 12.07.2011 14:52 | Anwendung         | 1.005 KB        |
| 🗥 OneDrive        | 📰 Autorun.inf                                                    | 12.07.2011 14:52 | Setup-Informatio  | 1 KB            |
|                   | CMDfac01.cab                                                     | 20.04.2012 12:57 | CAB-Datei         | 145.074 KB      |
| 🤣 Heimnetzgruppe  | 🔀 CMDfact.msi                                                    | 20.04.2012 12:57 | Windows Installer | 824 KB          |
| 🖰 Holger Jakstat  | CMDfaq\Setup.exe                                                 | 12.07.2011 15:00 | Anwendung         | 308 KB          |
|                   | BIVXCO Dateiversion: 3.3.6.1                                     | 12.07.2011 15:00 | Anwendung         | 242 KB          |
| 👰 Dieser PC       | InstMsiz     Erstelldatum: 30.11.2014 22:33     Core 8 au 207 KB | 18.05.2000 00:00 | Anwendung         | 1.477 KB        |
| 肁 Bilder          | InstMsil unexe                                                   | 18.05.2000 00:00 | Anwendung         | 1.475 KB        |
| 隆 Desktop         | 🔛 S9.exe                                                         | 12.07.2011 15:01 | Anwendung         | 621 KB          |
| 📗 Dokumente       | 🔀 s10.exe                                                        | 14.06.2000 00:00 | Anwendung         | 82 KB           |
| 🐌 Downloads       | 📰 s10.ini                                                        | 20.04.2012 12:44 | Konfigurationsein | 1 KB            |
| 🜗 Musik           |                                                                  |                  |                   |                 |
| 📔 Videos          |                                                                  |                  |                   |                 |
| 🚢 WIN8 (C:)       |                                                                  |                  |                   |                 |
| 年 Netzwerk        |                                                                  |                  |                   |                 |
| 15 Elemente       |                                                                  |                  |                   |                 |

Danach können Sie die Installationsroutine von CMDfact starten: "CMDfact Setup.exe"

- Lassen Sie keinen Schritt aus.
- Installieren Sie die Runtime Versionen von VB5 und VB6, das Video-Codex DIVX und die anderen Dateien.
- Folgen Sie genau den vorgegebenen Schritten.

Danach können Sie CMDfact das erste Mal vom Desktop starten. Der erste Start dauert länger, weil Dateien initialisiert werden.

Geben Sie nun zur Aktivierung Ihren Namen und Ihren Aktivierungscodes ein...

Fertig...